## Instruction for Installing P11 on Windows 7 64 bit with USB port.

1. After plugging in the USB cable to the computer and powered on, you should see a Virtual COM Port detected.

| 🚔 Device Manager                    |  |
|-------------------------------------|--|
| Eile Action View Help               |  |
|                                     |  |
|                                     |  |
|                                     |  |
| b Disk drives                       |  |
| Jisplay adapters                    |  |
| b 🔮 DVD/CD-ROM drives               |  |
| 🦻 🦣 Human Interface Devices         |  |
| IDE ATA/ATAPI controllers           |  |
| Keyboards                           |  |
| D Mice and other pointing devices   |  |
| Monitors                            |  |
| Da Other devices                    |  |
| Virtual COM Port                    |  |
| Dirable Devices                     |  |
| Ports (COM & LPT)                   |  |
| Communications Port (COM1)          |  |
| Processors                          |  |
| b 🙀 Razer Device                    |  |
| Sound, video and game controllers   |  |
| System devices                      |  |
| USB Virtualization                  |  |
| USB Virtualization Connector Driver |  |
|                                     |  |
|                                     |  |
|                                     |  |
|                                     |  |
|                                     |  |
|                                     |  |
|                                     |  |
|                                     |  |
|                                     |  |
|                                     |  |
|                                     |  |
|                                     |  |
|                                     |  |

2. Double click on the device, and click "Update Driver".

| Virtual COM Port Properties                                                                                                    |         |                  |                      |  |
|----------------------------------------------------------------------------------------------------|---------|------------------|----------------------|--|
|                                                                                                    | General | Driver Details   |                      |  |
|                                                                                                    | 1       | Virtual COM Port |                      |  |
|                                                                                                    |         | Device type:     | Other devices        |  |
|                                                                                                    |         | Manufacturer:    | Unknown              |  |
|                                                                                                    |         | Location:        | Port_#0002.Hub_#0002 |  |
| Device status<br>The drivers for this device are not installed. (Code 28)<br>There is no driver selected for the device information set or<br>element.<br>To find a driver for this device, click Update Driver. |         |                  |                      |  |
| Update Driver                                                                                                    |         |                  |                      |  |
| Close Cancel                                                                                                    |         |                  |                      |  |

3. Install the driver by browsing the USB driver folder that came with the CD, and continue to follow the on screen instructions.

| mark (200 for logarite)                                                                                                    | ×                                        |
|----------------------------------------------------------------------------------------------------|------------------------------------------|
| G Update Driver Software - Virtual COM Port                                                                                                    |                                          |
| Browse for driver software on your computer                                                                                                    |                                          |
| Search for driver software in this location:                                                                                                    |                                          |
| B:\driver\80USB_driver_new\x64                                                                                                    | ▼ B <u>r</u> owse                        |
| ☑ Include subfolders                                                                                                    |                                          |
| Let me pick from a list of device drivers on my<br>This list will show installed driver software compatible with the<br>software in the same category as the device. | y computer<br>the device, and all driver |
|                                                                                                    | Next Cancel                              |

4. When finishing installing, a Virtual Serial port should be installed, and you can find it under the "Ports" section in Device Manager, and under "Devices and printers". Note down the settings for the Port such as the "Baud rate" (shown as Bits per second 9600 in the Port Settings tab" and port number (COM 6 for the example screenshot)

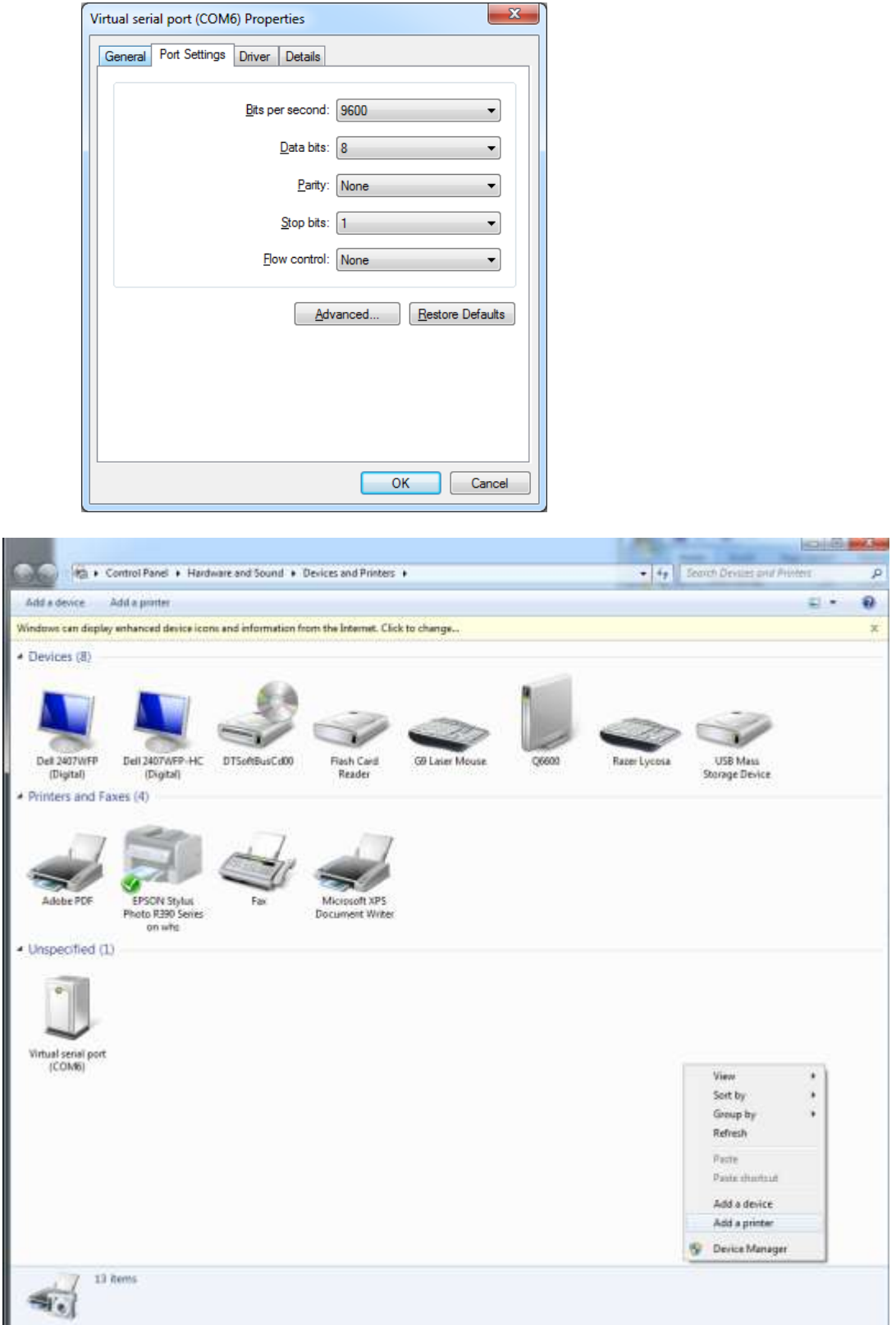

5. Now click "Add a printer" to install the printer. Select "Add a local Printer"

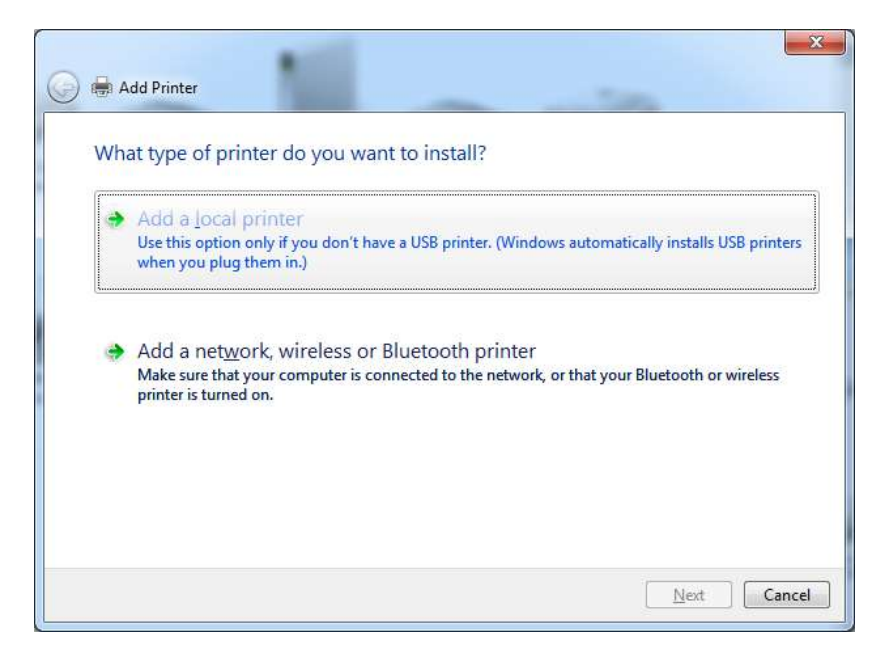

6. Choose Use an existing port, and choose the COM port number that was installed for the Virtual serial port (COM 6 for this example)

| Choose a printer port           |                                                  |                         |
|---------------------------------|--------------------------------------------------|-------------------------|
| A printer port is a type of cor | nection that allows your computer to exchange in | formation with a printe |
| Use an existing port:           | COM6: (Serial Port)                              | -                       |
| Create a new port:              |                                                  |                         |
| Type of port:                   | Adobe PDF Port Monitor                           |                         |
|                                 |                                                  |                         |
|                                 |                                                  |                         |
|                                 |                                                  |                         |
|                                 |                                                  |                         |
|                                 |                                                  |                         |

7. Click "Have disk" and browse the directory for the printer driver.

| install the printer of   | iver              |                                                |
|--------------------------|-------------------|------------------------------------------------|
| Choose your pri          | nter from the     | list. Click Windows Update to see more models. |
| To install the dri       | ver from an in    | stallation CD, click Have Disk.                |
|                          |                   |                                                |
|                          |                   |                                                |
| Manufacturer             | *                 | Printers                                       |
| Adobe                    | 1.0               | Adobe PDF Converter                            |
| Brother                  |                   |                                                |
| Canon                    |                   |                                                |
| Epson                    | +                 |                                                |
|                          |                   | Mindaus Undete                                 |
| This debugs is disitally | the second second |                                                |

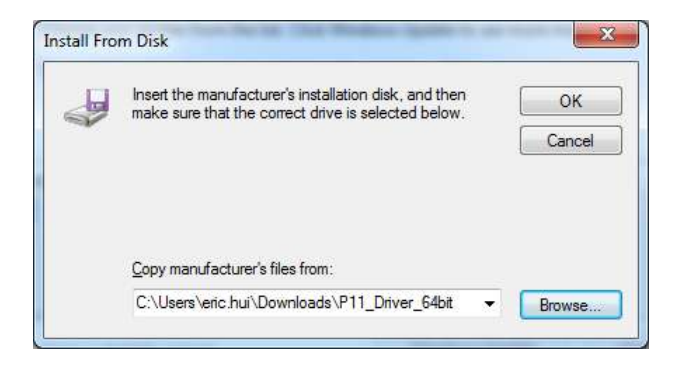

8. Select the "P11-USL" printer and click Next, continue to follow instructions.

| Install the printer driver                                                             |                                                              |
|----------------------------------------------------------------------------------------|--------------------------------------------------------------|
| Choose your printer from the list. Click<br>To install the driver from an installation | Windows Update to see more models.<br>i CD, click Have Disk. |
|                                                                                        |                                                              |
| Printers                                                                               |                                                              |
| P11-USL                                                                                |                                                              |
|                                                                                        |                                                              |
| 1 This driver is not digitally signed!                                                 | <u>W</u> indows Update <u>H</u> ave Disk                     |
| Tell me why driver signing is important                                                |                                                              |
|                                                                                        |                                                              |
|                                                                                        |                                                              |
|                                                                                        |                                                              |
|                                                                                        |                                                              |

| G 🖶 Add Printer       |                                    | hand the prime driver |
|-----------------------|------------------------------------|-----------------------|
| Type a printer        | name                               |                       |
| <u>P</u> rinter name: | P11-USL                            |                       |
| This printer will be  | installed with the P11-USL driver. |                       |
|                       |                                    |                       |
|                       |                                    |                       |
|                       |                                    |                       |
|                       |                                    |                       |
|                       |                                    |                       |
|                       |                                    | Next Cancel           |
|                       |                                    |                       |

9. A new printer should now be installed, and to verify if the printer is installed correctly you can do a Test Print.

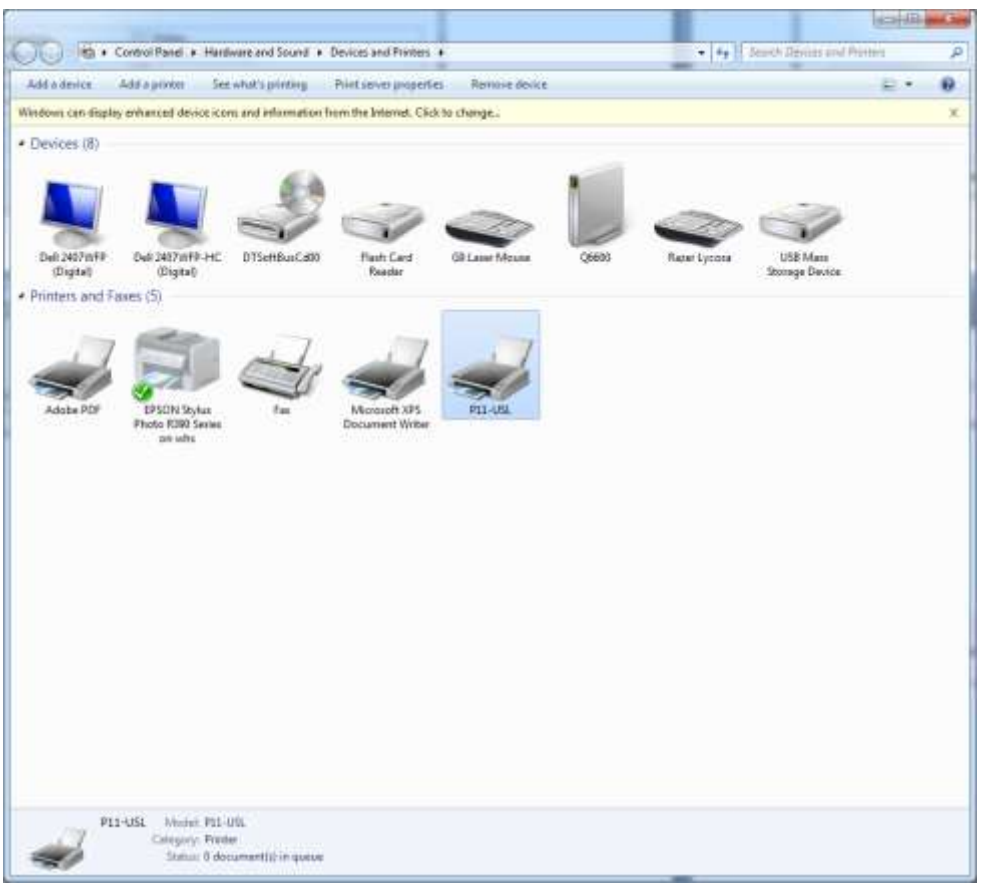